## **Teachscape Framework for Teaching Proficiency System Start-Up Guide**

This guide is designed to make sure your computer is properly configured to watch videos in the Framework for Teaching Proficiency System. Please complete the following steps before using the system.

#### Step One: Login to the FfTPS System

- 1. Go to http://proficiency.teachscape.com and login with the username and password provided to you by your school administrator or Teachscape
  - a. If this the first time you have logged in, a License Agreement screen will appear
    - i. Click 'I Agree' to continue

| Eteachscape<br>Frankwork for Teaching Proficiency Bystem | teachscape<br>Framwork for Teaching Profisioncy System                                                                                                    |
|----------------------------------------------------------|----------------------------------------------------------------------------------------------------|
| Email Address  Password  Fugs Faceort  Login             | Detuce sharing a seven represent to the simulation of appendent basive<br>PPIH Tay Service of Date<br>1 LoCHORE<br>1 LoCHORE<br>Suggests to for some and conditions the paperent of any suggests that the<br>Suggests to for some and conditions the support of any suggests that the<br>seven years. Assume that the seven are participated from the<br>benefit of a sub-tained static to for space of any suggests that the<br>seven years assume that the seven are participated by the<br>benefit of a sub-tained static to for space of any suggests that the<br>seven years assume that the seven are participated by the<br>seven years assume that the seven are participated by the<br>seven that the seven that the seven are participated by the<br>Sector participated by the support of the participated by the<br>sector participated by the support of the participated by the<br>sector participated by the support of the participated by the<br>sector participated by the support of support participated by the<br>sector participated by the support of support participated by the<br>sector participated by the support of support participated by the<br>sector participated by the support of support participated by the<br>sector participated by the support of support participated by the<br>sector participated by the support participated by the support participated by the<br>sector participated by the support participated by the support participated by the<br>sector participated by the support participated by the support participated by the<br>sector participated by the support participated by the support participated by the<br>sector participated by the support participated by the support participated by the<br>sector participated by the support participated by the support participated by the support participated by the<br>sector participated by the support participated by the support participated by the support participated by the<br>sector participated by the support participated by the support participated by the support participated by the support participated by the support participated by the su |
|                                                          | Actionsetagement Education and the law shells for parameters of parameters and an experimental and the parameters of parameters and an experimental and the parameters of parameters and the parameters of parameters and the parameters of parameters and the parameters of parameters and the parameters of parameters and the parameters of parameters and the parameters of parameters and the parameters of parameters of paramet                                                         |
| + 12.1 Clayinger Neetca Contact Searchard                | ) 💽 🕑 🔞 📾 🔯 🍈 🗖                                                                                                    |

#### Step Two: Run System Check

1. At the 'home' screen, locate and click on the 'System Check' link on the lower right hand side of the page

|                                | Framework for Teaching Proficiency System                                                                                                    |                                                                                                    |  |
|--------------------------------|----------------------------------------------------------------------------------------------------|----------------------------------------------------------------------------------------------------|--|
|                                | Observer Training Deepen framework knowledge and its practical application in the classroom through interactive activities using master-scored videos. Includes Bias Awareness training. Please complete by 06/30/2012  Training History | Teacher Orientation<br>Orient your teachers to the<br>Framework for Teaching and<br>Proficiency System by using the<br>downloadable resources in this<br>module. Resources include: video<br>clips featuring Charlotte<br>Danielson, PowerPoint<br>presentations, a facilitation guide,<br>and a participant journal.<br>Cuick Start Guide<br>Review this guice, to get familiar<br>with the most commonly used<br>functions in the Framework for<br>Teaching Proficiency system. |  |
|                                | Scoring Practice<br>View classroom videos, score using a rubric, compare scores with the scores assigned by experts,<br>and read the experts' scoring rationale to improve your observation accuracy.<br>Please complete by 06/30/2012   |                                                                                                    |  |
|                                | Scoring Practice History      Proficiency Assessment Stage 1      Take the test and be rated for proficiency in classroom observational skills specific to your grade     span based on the Framework for Teaching.                      | System Check<br>To use the Framework for<br>Teaching Proficiency System, your<br>computer setup must be optimized.<br>Find out if it is.                                                                                                    |  |
| ttp://doc.demo1.teachcrane.com | Test Status: Not Assessed Last Tested:<br>Stage 1: 0 of 2 attempts, Not Started Retest Between:<br>abserver.come?wirkkrintef.ce="Uncertification="linklistener:"                                                                         |                                                                                                    |  |

Note: The System Check auto detects your computer's software and Internet settings for compatibility with the FfTPS website and videos.

#### **Step Three: Confirm System Check**

- 1. On the System Check page, please review each of the fields presented
- 2. Verify that a green checkmark appears next to each one. This indicates that your system is OK to run FfTPS
- 3. If any green checkmarks do not appear, please follow the instructions provided below the field

| Framework for Teaching Proficiency System              |                                                                      | Sam.Elake@teachscape.com Account Log Out ?                                                                      |
|--------------------------------------------------------|----------------------------------------------------------------------|----------------------------------------------------------------------------------------------------|
| A Help Sys                                             | stem Check                                                           |                                                                                                    |
| Contact Teachscape                                     | System Cheo                                                          | sk                                                                                                    |
| System Check<br>System Requirements                    | In order to interact wit<br>system is optimized wi                   | In the Framework for Teaching Proficiency System, you will need to ensure your<br>th the features listed below. |
| Resources<br>Framework for Teaching (R                 | Please use a laptop of<br>system (OS) should b                       | r desktop and not a mobile device (i.e. Android phone, IPad). The operating<br>e Windows 7 or OSX.              |
| Framework at a Clance (PD<br>Framework for Teaching Ru | IF) We have deter                                                    | ted that you are using Windows                                                                                  |
| User Guides<br>Observer's Quick Start (707             | Use a Supporter<br>On a PC: Microsoft Int<br>later or Firefox 3.6 or | d Browser<br>lemet Explorer 7.0 or later or Firefox 3.6 or later On a Macintosh. Safari 5.0 or<br>later         |
| Cbserver's User Guide (PD=                             | We have deter                                                        | ted that you are using firefor/9.0.1                                                                            |
|                                                        | Use a Monitor w<br>16-bit color                                      | vith a Screen Resolution of 1024 x 768 (or better) and                                                          |
|                                                        | We have deter                                                        | ted that your screen resolution is 1440 x 900 with 24 bit color                                                 |
|                                                        | JavaScript and                                                       | Cookies are Enabled and Pop Up Windows are Unblocked<br>A 🖶 🏲 🗑 💷 💓 556 PM                                      |

*Note:* Adobe Flash Player is a web browser plug-in required for viewing FfTPS videos. If the System Check indicates that you need to install or upgrade the Flash Player, please follow the steps provided by the System Check or go to one of the web links below:

1. To check which version of Adobe Flash Player is installed on your computer, go to: http://www.adobe.com/software/flash/about/.

2. To install the latest version of Adobe Flash Player, go to http://get.adobe.com/flashplayer.

If you are using multiple web browsers, e.g. Firefox and Internet Explorer, you will need to install the Adobe Flash Player plug-in for each browser.

#### Step Four: Play Sample Video

1. At the bottom of the System Check page is a sample video for testing your video player settings and network connection

# Please play the video all the way through to make sure everything is working properly before starting your FfTPS assessment

**Note:** For Windows machines the *hardware acceleration* feature in Adobe Flash Player is turned on by default and is known to cause video playback issues (e.g. choppiness & freezing).

- > To turn off (*disable*) hardware acceleration, please follow the steps below:
  - While the video is playing, right-click directly on the video screen and a menu will appear
  - Click on "Settings" and a dialogue box will appear.
  - Uncheck the box next to "enable hardware acceleration"
  - o Click on "Close"
- For the acceleration change to take effect the webpage needs to refreshed by pressing the F5 button on the keyboard

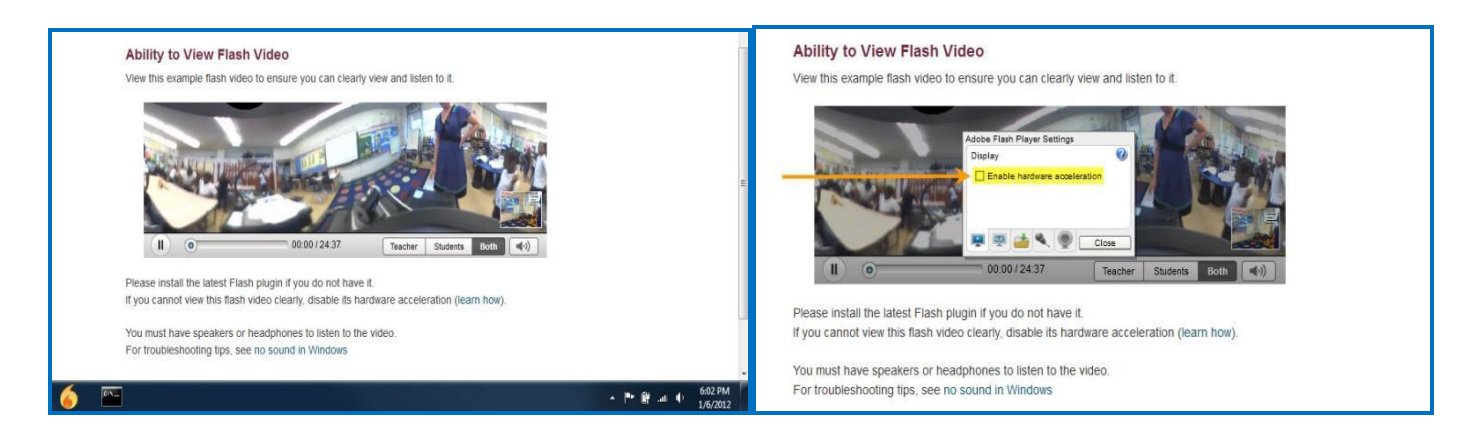

Note: If you use different computers at work and home, please make sure you complete the above steps on all computers before start or continuing the assessment.

If the video plays slowly, it may be helpful to run a speed test at www.ookla.com/speedtest. The FfTPS system requires a minimum download speed of 2.0 Mbps.The image below is an example of the results you might see.

If the speed test results are below 2.0 Mbps, please call Teachscape Support for assistance.

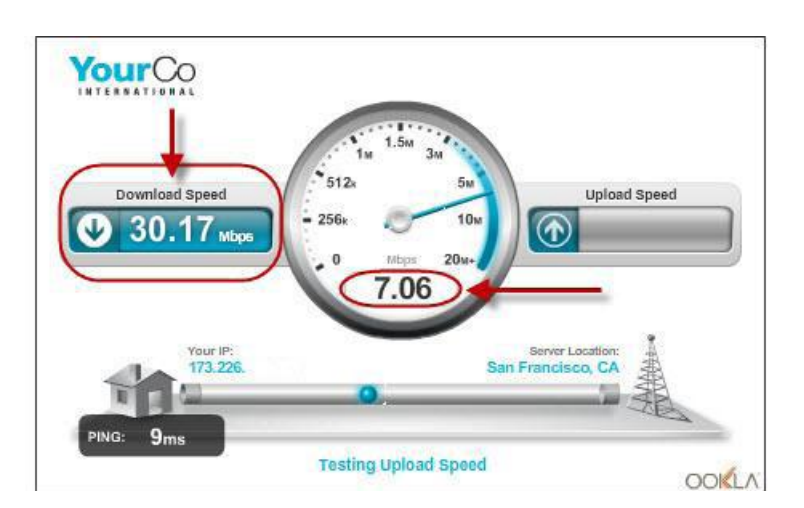

You are now ready to begin your FfTPS practice! Once practice is complete, you may begin the assessment.

### Contacting Teachscape's Customer Support Team

If a technical issue occurs during a test, please call Teachscape's support team right away – Please do not end or complete the testing before calling for assistance. FfTPS support agents are standing by to help with any issues that may come up during your FfTPS experience.

If you have questions regarding FfTPS or the start-up guide please don't hesitate to call Teachscape Support

#### Teachscape Support can be reached at:

1-888-479-7600 support@teachscape.com Monday - Friday 8:00am to 9:00pm EST